## [M007]

# VPN 接続ソフト [FortiClient]

## インストールマニュアル【WindowsOS】

#### このマニュアルの対象者:職員、教員、通学生

目的: Windows PC に VPN 接続ソフトをインストールする

**注意事項:**自動アップデート適用外となっております。お手数ですが、最新バージョンに上げたい場合は 公式サイトから再インストールしてください。

※本マニュアルで使用している WEB ブラウザは「Firefox」です。 他の WEB ブラウザをお使いの場合は、適宜読み替えてください。

## 目次

| 1. Forti Client をインストールする | . 2 |
|---------------------------|-----|
| Q:最新版にバージョンアップしたい         | . 5 |

#### [M007]

## 1. Forti Client をインストールする

(1)下記より、インストーラーをダウンロードします。(M365 へのサインインが必要です。)
FortiClientVPNOnlineInstaller.exe

※参考 IT サポートサイト > Microsoft365 サインインマニュアル(教職員向け) https://its.hino.meisei-u.ac.jp/manual/m012

- (2) インストーラーを起動します。
- (3) ライセンス同意書をご確認いただき、「**はい、同意します**」にチェックを入れて、 「**次へ**」ボタンをクリックします。

| i FortiClient VPN セットアップ                                                                                             | _                 |     | ×  |
|----------------------------------------------------------------------------------------------------|-------------------|-----|----|
| FortiClient VPN セットアップ ウィザードへようこ                                                                                     | :7                |     |    |
| このセットアップ ウィザードでは、FortiClient VPN をコンピューターにイン<br>す。 続行するには、 [次へ] をクリックしてください。 セットアップ ウィザード<br>は、 [キャンセル] をクリックしてください。 | ストールしま<br>を終了する(2 | :   |    |
|                                                                                                    |                   |     |    |
|                                                                                                    |                   |     |    |
|                                                                                                    |                   |     |    |
| □ はい、同意します ライセンス同意書 次                                                                                                | <^(N)             | キャン | บม |

(4)任意のインストール先を選択し「次へ」ボタンをクリックします。

| 记 FortiClient VPN セットアップ                                 |               | _        |      | ×   |
|----------------------------------------------------------|---------------|----------|------|-----|
| <b>インストール先フォルダー</b><br>既定のフォルダーにインストールするには [ンタ           | ペー] をクリックし、 別 | のフォルダーを選 | X    |     |
| FortiClient VPN のインストール先:                                |               |          |      |     |
| C:¥Program Files¥Fortinet¥FortiClient¥<br>変更( <u>C</u> ) |               |          |      | 1   |
|                                                          | 戻る個           | 済へ図      | キャンセ | 216 |

(5)「**インストール」**ボタンをクリックします。

| 録 FortiClient VPN セットアップ                                                                 | -                  |                    | ×      |
|------------------------------------------------------------------------------------------|--------------------|--------------------|--------|
| FortiClient VPN のインストール準備完了                                                              |                    | 1                  |        |
| インストールを開始するには [インストール] をクリックしてください。イン<br>は変更するには [戻る] をクリックしてください。ウィザードを終了するに<br>してください。 | ストール設定<br>は [キャンセ/ | きを確認ま<br>り<br>をクリッ | た<br>5 |
| 戻る(B) インストー                                                                              | ·ル(I)              | キャン                | セル     |

※インストール完了まで、しばらくそのままでお待ちください。

### [M007]

(6)**「完了」**ボタンをクリックします。

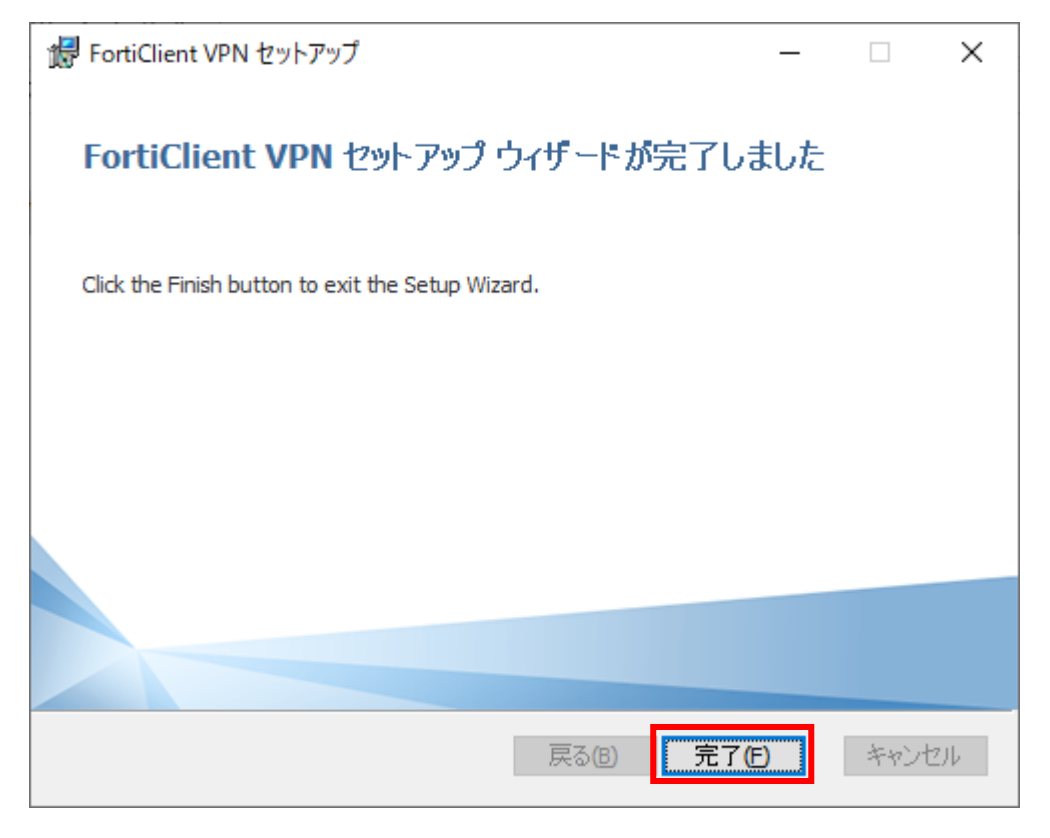

以上で、インストール作業は完了です。

続けて、VPN 接続ソフト初期設定及び接続方法マニュアルをご参照ください。

### Q:最新版にバージョンアップしたい

- A: PC にインストール済みの VPN 接続ソフトは、自動的にバージョンアップしません。 最新バージョンに上げたい場合には、その時点で公開されている本マニュアルを IT サポートサイトから開 き、再度インストーラーをダウンロードして、再インストールしてください。
- (1)インストーラーを起動し、ライセンス同意をご確認いただき、同意後「Next」ボタンをクリックします。

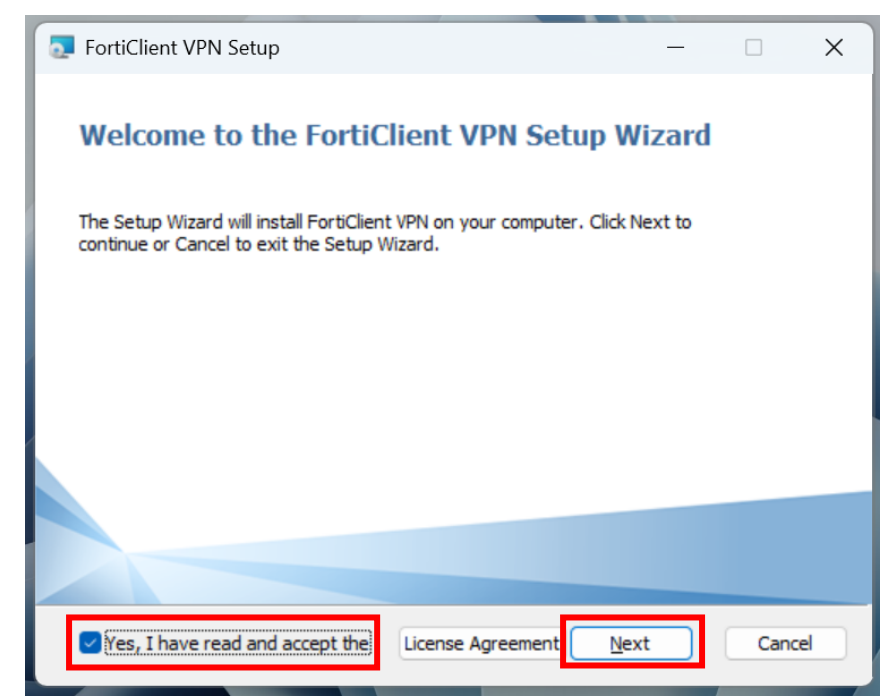

(2)「Update」ボタンをクリックします。

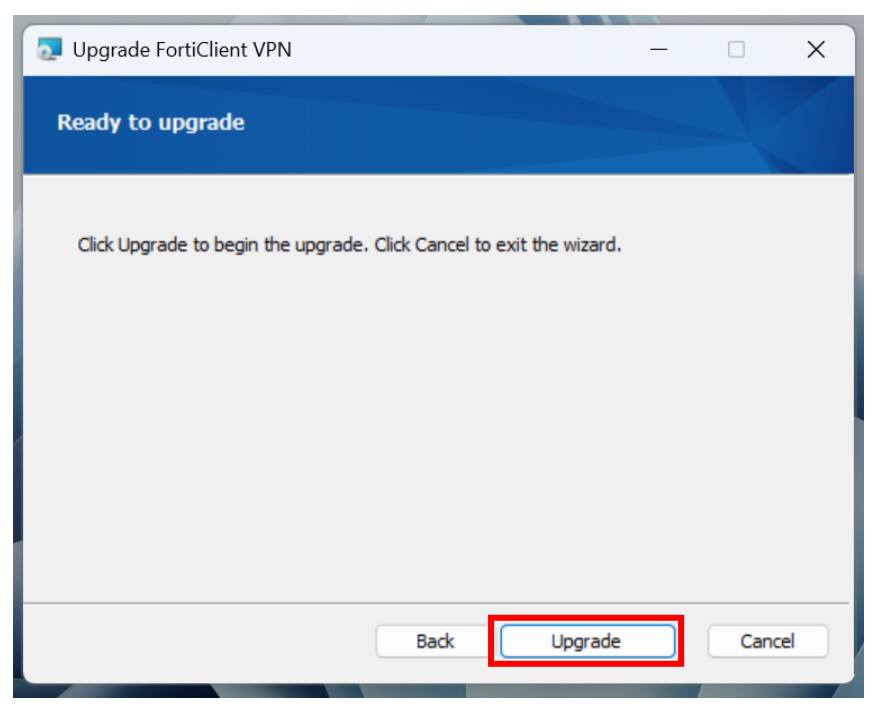